nurit

# 정보자산의 보안강화를 위하여 3단계 인증을 위한

# BaroPAM 솔루션 설치 요약서 (FreeRADIUS)

2024.1.

#### 1. FreeRADIUS 설치

#### 1) 먼저, BaroPAM 설치 설치되어 있어야 함.

BaroPAM 설치 가이드(Linux) 참조

#### 2) FeeRADIUS 설치(Redhat 계열을 기준으로 작성됨)

[root]# dnf -y install freeradius freeradius-utils

설치된 FreeRADIUS를 제거 할려고 할 때  $\rightarrow$  dnf -y erase freeradius freeradius-utils

#### 3) EAP에 대한 인증서 생성

[root]# cd /etc/raddb/certs
[root]# ./bootstrap

EAP에 대한 인증서를 생성하지 않으면 다음과 같은 오류가 발생. Failed reading private key file /etc/raddb/certs/server.pem :error:06065064:digital envelope routines:EVP\_DecryptFinal\_ex:bad decrypt rlm\_eap\_tls: Failed initializing SSL context rlm\_eap (EAP): Failed to initialise rlm\_eap\_tls /etc/raddb/mods-enabled/eap[17]: Instantiation failed for module "eap"

#### 2. FreeRADIUS 설정

1) 사용자 및 그룹 업데이트 [root]# vi /etc/raddb/radiusd.conf #user = radiusd #group = radiusd user = root group = root

2) 문제 해결을 위한 로깅 활성화 [root]# [root]# vi /etc/raddb/radiusd.conf auth = yes auth\_badpass = yes auth\_goodpass = yes

3) PAM 설정 [root]# vi /etc/raddb/sites-enabled/default

#Pluggable Authentication Modules.

4) auth와 reply 로그 활성화 [root]# vi /etc/raddb/sites-enabled/default # auth\_log auth\_log

# reply\_log reply\_log

5) PAM 모듈 활성화 [root]# In -s /etc/raddb/mods-available/pam /etc/raddb/mods-enabled/

#### 2. FreeRADIUS 설정

| 6) Client 접속 정보 설정<br>[root]# vi /etc/raddb/clients.conf<br>client 10.21.2.205 {<br>ipaddr = 10.21.2.205 ipv4addr = * # any. 10.21.2.205 == localhost<br>secret = baropam<br>require_message_authenticator = no<br>nas_type = other | Radius Settings     Help       Sattings     Radius Usors       Global RADIUS Settings       * RADIUS Server Timeout:     3       2     (Range:0-10, Default:2)       Radius Servers       Radius Servers:     1 |
|----------------------------------------------------------------------------------------------------|----------------------------------------------------------------------------------------------------|
| 「<br>기본 설정<br>client localhost {<br>ipaddr = 127.0.0.1 ipv4addr = * # any. 127.0.0.1 == localhost<br>secret = baropam<br>require_message_authenticator = no<br>nas_type = other<br>}                                                | IP Address: Shared Secret: Port Number: 1812 (Range:1-65535, Default:1812) Secondary Server IP Address: 10.21.2.205 Shared Secret: Cancel OK: Cancel                                                            |
| 7) 인증 유형 설정<br>[root]# vi /etc/raddb/users<br>DEFAULT Group == "disabled", Auth-Type := Reject<br>Reply-Message = "Your account has been disabled."<br>DEFAULT Auth-Type := PAM                                                     |                                                                                                    |

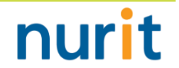

#### 3. FreeRADIUS 기본 테스트

```
1) 디버그 모드로 실행
[root]# radiusd -X
[ lines of configuration details]
Listening on auth address * port 1812 bound to server default
Listening on acct address * port 1813 bound to server default
Listening on auth address :: port 1812 bound to server default
Listening on acct address :: port 1813 bound to server default
Listening on auth address 127.0.0.1 port 18120 bound to server inner-tunnel
Listening on proxy address * port 45094
Listening on proxy address :: port 35184
Ready to process requests
2) 테스트할 사용자 등록
[root]# $ useradd baropam
[root]# $ passwd baropam
Changing password for user baropam.
New password: nurit
Retype new password: nurit
passwd: all authentication tokens updated successfully.
3) 기본 설정으로 테스트 → radtest <username>  cpasword> <IP Addr> 0 <secret>
[root]# radtest baropam nurit localhost 0 baropam
Sent Access-Request 1d 220 from 0.0.0.0:33872 to 127.0.0.1:1812 length 77
       User-Name = "baropam"
       User-Password = "nurit"
       NAS-IP-Address = 192.168.21.1
       NAS-Port = 0
       Message-Authenticator = 0x00
       Cleartext-Password = "nurit"
Received Access-Accept Id 220 from 127.0.0.1:1812 to 0.0.0.0:0 length 20
```

#### 4. 방화벽 설정

1) firewalld 설치 [root]# dnf -v install firewalld 2) firewalld 활성화 [root]# systemctl enable firewalld [root]# systemctl start firewalld 3) 포트 허용 [root]# firewall-cmd --permanent --zone=public --add-port=1812/udp success [root]# firewall-cmd --permanent --zone=public --add-port=1813/udp success 4) 방화벽 재로드 [root]# firewall-cmd ---reload success 5) 작동여부 확인 [root]# systemctl status firewalld \* firewalld.service - firewalld - dynamic firewall daemon Loaded: loaded (/usr/lib/system/system/firewalld.service; enabled; vendor preset: enabled) Active: active (running) since Tue 2024-01-09 20:35:10 KST; 14h ago Docs: man: firewalld(1) Main PID: 1009 (firewalld) Tasks: 2 (limit: 102061) Memory: 42.5M CGroup: /system.slice/firewalld.service `-1009 /usr/libexec/platform-python -s /usr/sbin/firewalld --nofork --nopid Jan 09 20:35:09 vpntest systemd[1]: Starting firewalld - dynamic firewall daemon... Jan 09 20:35:10 vpntest systemd[1]: Started firewalld - dynamic firewall daemon.

#### 5. 환경 설정

1) BaroPAM 설정 [root]# vi /etc/pam.d/radiusd #%PAM-1.0 auth required /usr/baropam/pam\_baro\_auth.so forward\_pass secret=/usr/baropam/radius/.\${USER}\_auth encrypt=no 2) BaroPAM 환경 설정 파일을 생성하기 위한 디렉토리 생성 [root]# mkdir /usr/baropam/radius [root]# cd /usr/baropam/radius 3) BaroPAM 환경 설정 파일을 복사(기본) [root]# cp ../.baro\_auth . 내용 중 SECURE\_KEY 값인 "ilglcHbVadpj7b4PzBpM2DileBvmHFV/"을 "01012341234" 변경해야 함. 4) 사용자(로그인-ID) 생성 쉘 스크립트(setuser.sh) #!/bin/sh 사용자(로그인-ID)를 생성하는 쉘 스크립트(setuser.sh) 실행 시 파라미터. \$1 : 생성할 로그인-ID export LANG=C \$2 : 로그인-ID의 비밀번호 ENV HOME=/usr/baropam/radius; \$3 : 로그인-ID의 폰번호 ACC\_HOME=/home/\$1 [root]# sh setuser.sh baropam nurit 01027714076 userdel -rf \$1 ₩rm \${ENV\_HOME}/.\$1\_auth useradd -d \${ACC HOME} -m -s /bin/bash \$1 echo \$2 | passwd -stdin \$1 ₩cp \${ENV HOME}/.baro auth \${ENV HOME}/.\$1 auth sed -i "s/01012341234/\$3/g" \${ENV\_HOME}/.\$1\_auth

#### 5. 환경 설정

| 5) 사용자(로그인-ID)의 비밀번호를 변경하는 쉘 스크립트(setpasswd.sh)                                          |                                                                             |  |  |
|------------------------------------------------------------------------------------------|-----------------------------------------------------------------------------|--|--|
| #!/bin/sh                                                                                | 사용자(로그인-ID)의 비밀번호를 변경하는 쉘 스크립트(setpasswd.sh) 실행 시 파라미터.                     |  |  |
| export LANG=C<br>echo \$2   passwd <mark>-stdin</mark> \$1                               | \$1 : 로그인-ID<br>\$2 : 변경할 비밀번호                                              |  |  |
| [root]# sh setpasswd.sh baropam !@Baropam#                                               |                                                                             |  |  |
| 6) 사용자(로그인-ID)의 폰번호를 변경하는 쉘 스크립트(setphone.sh)                                            |                                                                             |  |  |
| #!/bin/sh                                                                                | 사용자(로그인-ID)의 폰번호를 변경하는 쉘 스크립트(setphone.sh) 실행 시 파라미터.                       |  |  |
| export LANG=C<br>ENV_HOME=/usr/baropam/radius;                                           | \$1 : 로그인-ID<br>\$2 : 변경전 폰번호<br>\$3 : 변경후 폰번호                              |  |  |
| sed -i "s/\$2/\$3/g" \${ENV_HOME}/.\$1_auth                                              | [root]# sh setphone.sh baropam 01027714076 01012341234                      |  |  |
| 7) 사용자(로그인-ID)의 비밀번호와 폰번호를 변경하는 쉘 스크립트(chgpasswd.sh)                                     |                                                                             |  |  |
| #!/bin/sh                                                                                | 사용자(로그인-ID)의 비밀번호/폰번호를 변경하는 쉘 스크립트(setpasswd.sh) 실행 시 파라미터.<br>\$1 : 르그이-ID |  |  |
| export LANG=C                                                                            | \$2 : 변경할 비밀번호                                                              |  |  |
| echo \$2   passwd <mark>-stdin</mark> \$1<br>sed -i "s/\$3/\$4/g" \${ENV_HOME}/.\$1_auth | \$3 : 변경전 폰번호<br>\$4 : 변경후 폰번호                                              |  |  |
|                                                                                          | [root]# sh chgpasswd.sh baropam !@Baropam# 01027714076 01012341234          |  |  |
| 8) 사용자(로그인-ID)를 삭제하는 쉘 스크립트(deluser.sh)                                                  |                                                                             |  |  |
| #!/bin/sh<br>export LANG=C<br>ENV_HOME=/usr/baropam/radius;                              | 사용자(로그인-ID)를 삭제하는 쉘 스크립트(deluser.sh) 실행 시 파라미터.<br>\$1 : 삭제할 로그인-ID         |  |  |
| ACC_HOME=/home/\$1                                                                       | [root]# sh deluser.sh baropam                                               |  |  |
| userdel -rf \$1<br>\mathfrac{Wrm \${ENV_HOME}/.\$1_auth                                  |                                                                             |  |  |

8

#### 6. FreeRADIUS 실행

1) 자동 시작을 위한 RADIUS 서비스를 생성 [root]# systemctl enable radiusd.service Created symlink /etc/systemd/system/multi-user.target.wants/radiusd.service -> /usr/lib/systemd/system/radiusd.service. 2) FreeRADIUS 데몬 실행 [root]# systemctl restart radius → 데몬 재실행 [root]# systemctl start radius → 데몬 실행 [root]# systemctl stop radius → 데몬 종료 [root]# systemctl status radius → 데몬 상태 3) FreeRADIUS 데몬인 radiusd를 백그라운드로 실행 [root]# radiusd -s & [1] 1961 4) FreeRADIUS 데몬인 radiusd가 사용하는 UDP 포트인 1812를 확인 [root]# netstat -an | grep 1812 abu 0 0 127.0.0.1:18120 0.0.0.:\* 0 0 0.0.0.0:1812 0.0.0:\* abu 0 :::1812 0qbu 0 :::\* 5) FreeRADIUS를 연동하여 BaroPAM에서 인증한 로그 확인 [root]# tail -f /var/log/secure Mar 26 13:54:11 localhost radiusd(pam\_baro\_auth)[1857]: Try to update RATE\_LIMIT line.[3 30 1616734451] Mar 26 13:56:46 localhost radiusd(pam\_baro\_auth)[1857]: Try to update RATE\_LIMIT line.[3 30 1616734606] Mar 26 14:00:48 localhost radiusd(pam baro auth)[1934]: Try to update RATE LIMIT line.[3 30 1616734848] Mar 26 14:00:48 localhost radiusd(pam\_baro\_auth)[1934]: Invalid verification code Mar 26 14:00:48 localhost radiusd[1934]: pam\_unix(radiusd:auth): authentication failure; logname=root uid=0 tty= ruser= rhost= user=scioo1 Mar 26 14:01:13 localhost radiusd(pam\_baro\_auth)[1934]: Try to update RATE\_LIMIT line.[3 30 1616734873] Mar 26 14:01:36 localhost radiusd(pam\_baro\_auth)[1934]: Try to update RATE\_LIMIT line.[3 30 1616734873 1616734896] 참고) FreeRADIUS 관련 로그 파일: /var/log/radius/radius.log

Copyright © Nurit Corp. All rights reserved.

#### 7. BaroPAM 앱 설치 및 정보 설정

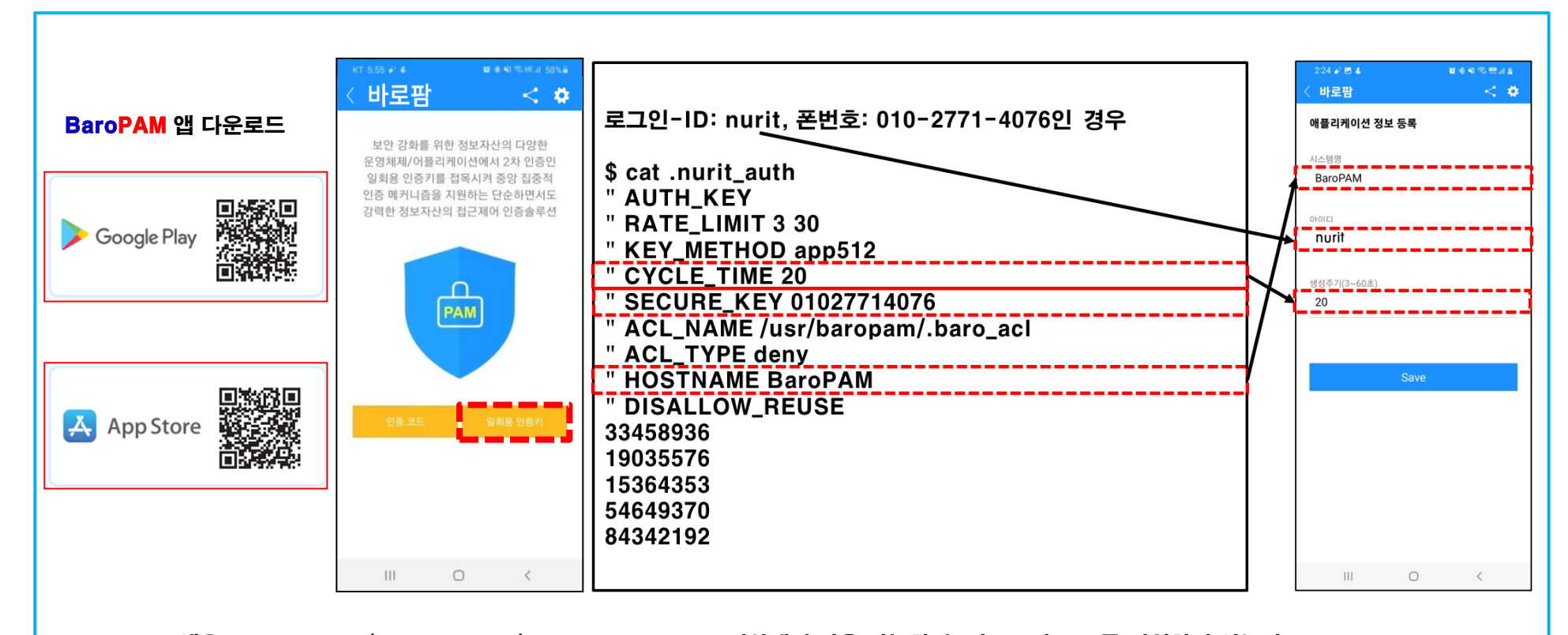

BaroPAM 앱은 Android 6.0 (Marshmalliw) API 23, iOS 13.0 이상에서 사용 가능하며, 가로보기 모드를 지원하지 않는다. BaroPAM 앱을 설치한 후 BaroPAM 앱을 실행하여 메뉴 선택화면에서 "일회용 인증키" 버튼을 클릭하여 RADIUS 사용자 정보에 설정한 "인증주기, 아이디, 시스템명"을 BaroPAM 앱의 "애플리케이션 정보 등록" 화면에서 동일하게 입력해야 한다. BaroPAM 앱의 설정 -> 화면설정 변경 화면에서 앱코드(kr: 한국어, en: 영어, jp: 일본어, cn: 중국어)를 설정하면 BaroPAM 앱이 그에 맞게 변경된다. 현상 : 안드로이폰 또는 아이폰의 날짜와 시간이 현재 시간과 차이가 발생하여 "일회용 인증키"가 맞지 않은 경우

원인 : 안드로이폰 또는 아이폰의 날짜와 시간을 네트워크에서 제공하는 시간을 사용하지 않아서 발생.

조치 : 안드로이폰인 경우는 폰의 "설정" -> "일반" -> "날짜 및 시간" -> "날짜 및 자동 설정"과 "시간대 자동 설정" -> "허용" 아이폰인 경우는 폰의 "설정" -> "날짜 및 시간" -> "자동으로 설정" -> "허용"

#### 8. 사용자 접속

| 및 OpenVPN 접속 (testuser01)                                                                                                    | 8-18 ≠ ≅ 4 · Al ● * © 78% #<br>< Baro PAM < ✿                                                       |
|----------------------------------------------------------------------------------------------------|----------------------------------------------------------------------------------------------------|
| Fri Jan 12 09:18:57 2024 OpenVPN 2.5.9 [git:v2.5.9/ea4ce681d9008/27] Windows-MSVC [SSL (OpenSSL)] [L2O] [L24] [PRCS11]<br>Fri Jan 12 09:18:57 2024 Windows<br>Fri Jan 12 09:18:57 2024 Ibrary ver<br>Fri Jan 12 09:18:57 2024 MANAGE<br>Fri Jan 12 09:18:57 2024 Need hol 사용자: nurit                                                                                                    | 일회용 인증키                                                                                             |
| Fri Jan 12 09:18:58 2024 MANAGE       암호:         Fri Jan 12 09:18:58 2024 MANAGE       암호         Fri Jan 12 09:18:58 2024 MANAGE       마호 저장         Fri Jan 12 09:18:58 2024 MANAGE       마호 저장         Fri Jan 12 09:18:58 2024 MANAGE       파호 저장         Fri Jan 12 09:18:58 2024 MANAGE       확인         Fri Jan 12 09:18:58 2024 MANAGE       확인         Fri Jan 12 09:18:58 2024 MANAGE       확인 | © 14 초<br>[ BaroPAM / nurit ]<br>유효시간 내에 인증키를 입력하세요.<br>시간을 초과한 경우 Reset 버튼을 클릭<br>하여 인증키를 재생성 하세요. |
| Fri Jan 12 09:18:58 2024 MANAGE                                                                                                    | Modify/Delete Reset                                                                                 |
| OpenVPN GUI 11.31.0.0/2.5.9           연결해제         재연결                                                                                                    |                                                                                                    |

RADIUS의 사용자 계정(Username)을 입력하고, 암호가 "baropam "이고, 스마트 폰의 BaroPAM 앱에서 생성한 일회용 인증키가 "613045 "이라면 "암호: "란에 "baropam613045 "를 입력한 후 "확인" 버튼을 클릭하면 BaroPAM 모듈에 인증을 요청하여 검증이 성공하면 접속된다.

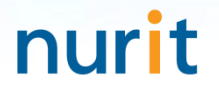

## 기억할 필요가 없는 비밀번호! BaroPAM이 함께 합니다.

# 감사합니다!

## www.nurit.co.kr

서울시 강서구 마곡중앙2로 15, 913호(마곡동, 마곡테크노타워2) 주식회사 누리아이티 대표전화: 010-2771-4076